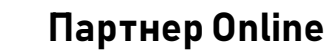

Для оформления заявки на кредит либо рассрочку Вам нужно зайти в мобильное приложение Беларусбанка для физических лиц **M-Belarusbank\***:

БЕЛАРУСБАНК

M-Belarusbank
\*Справочно: Парнер online расчитан на держателей карт Беларусбанка на которые зачисляется зарплата либо иной доход. Для корректной подачи заявки на рассрочку/кредит в мобильном приложении карта должна должна должна должна которые зачисляется зарплата должна либо иной доход. Для корректной подачи заявки на рассрочку/кредит в мобильном приложении карта должна должна должна сыть в нем "привязана". В случае если карты Беларусбанка у Вас нет, - обратитесь в ближайшее отделение одо "АСБ Беларусбанк", оформите любую карту и "приявяжите" ее в приложении. В этом случае наша система будет рассматривать вашу кредитоспособность исходя из размера дохода 1000 BYN в месяц.

Проходим во вкладку **Финансы**. Она расположена в нижней части экрана справа. Затем - во вкладку Кредиты. Она в верхней части экрана.

Открыть кредит / овердрафт

слева

Внизу

егда рядом. дом с каждыг

> экрана, под ID учетной записи расположена кнопка Проваливаемся В нее, читаем Согласие использование на персональных данных и проходим дальше кнопкой Далее (нижняя часть экрана).

Теперь, открываем выпадающий список Без поручительства (1.), ищем и выбираем Партнер online с нужным сроком (2.) (в нашем примере мы рассмотрим рассрочку до 6. месяцев).

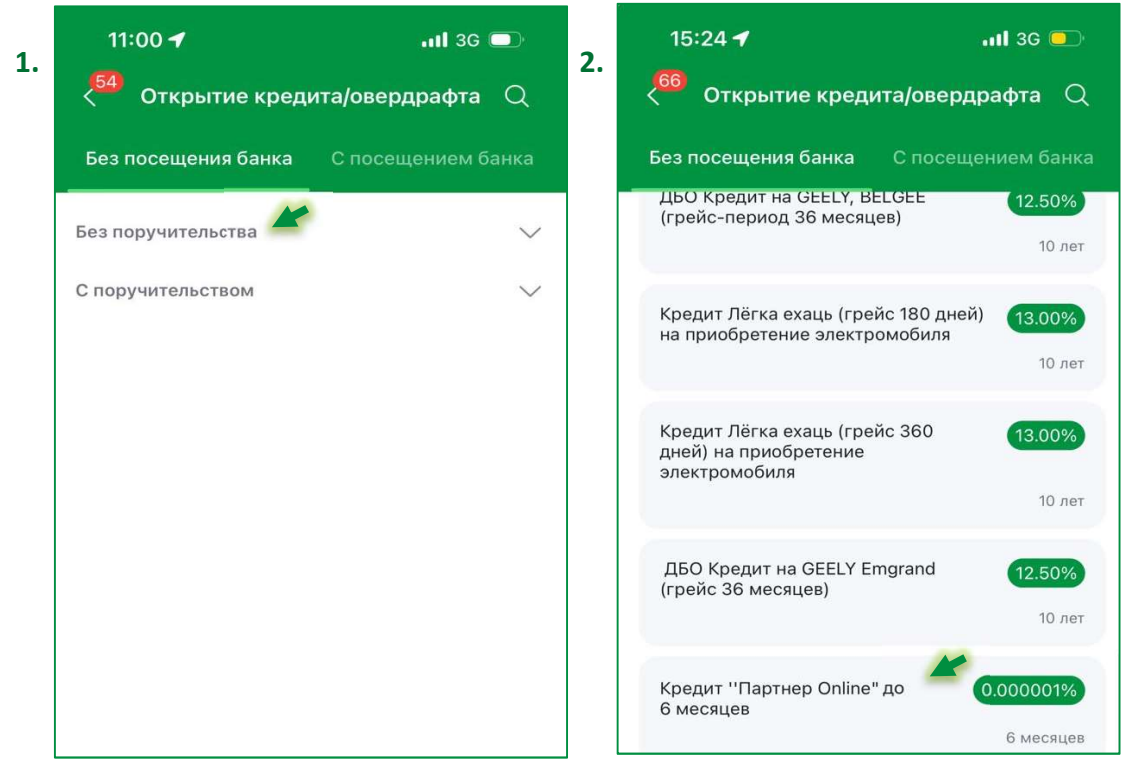

Читаем описание программы и ее условия (3.), переходим кнопкой **Далее** на анкету кредитополучателя в части доходов и расходов и заполняем ее (4.).

| 11:00 🗲                                                                                                    | .111 3G 🗩 | 4.     | 11:53 🕇                         | <b>11</b> 3G 💭 | наблюдательного совета                                                               |
|----------------------------------------------------------------------------------------------------|-----------|--------|---------------------------------|----------------|--------------------------------------------------------------------------------------|
| < 64 Оформление заявки на креди                                                                                                    |           |        | < 63 Оформление заявки на креди |                | 0                                                                                    |
| Номер кредитной линии<br>948L<br>Наименование продукта<br>Кредит ''Партнер Online'' до 6 месяцев<br>Краткое описание продукта<br>—<br>Форма выдачи<br>на текущий (расчетный) счет торговой<br>организации<br>Срок кредита<br>6 месяцев<br>Процентная ставка |           |        | 🕐 Операцию мож                  | но продолжить  | СРЕДНЕМЕСЯЧНЫЕ РАСХОДЫ ЗА<br>ПОСЛЕДНИЕ З МЕСЯЦА<br>Алименты уплаченные (при наличии) |
|                                                                                                    |           |        | Желаемая сумма кредита          |                |                                                                                      |
|                                                                                                    |           |        | 2 000.00                        | BYN            |                                                                                      |
|                                                                                                    |           |        | СРЕЛНЕМЕСЯЧНЫЕ ЛОХ              | ОЛЫ ЗА         | 0                                                                                    |
|                                                                                                    |           |        | ПОСЛЕДНИЕ З МЕСЯЦА              | юды ол         |                                                                                      |
|                                                                                                    |           |        | Заработная плата (денежное      | довольствие)   | Ежемесячные платежи по ранее                                                         |
|                                                                                                    |           |        | 3000                            |                | полученным кредитам                                                                  |
|                                                                                                    |           | Пенсия |                                 |                | 0                                                                                    |
|                                                                                                    |           |        | 0                               |                | Howen sakasa                                                                         |
|                                                                                                    |           |        | Пособие                         |                | nomep sakasa                                                                         |
|                                                                                                    |           |        | 0                               |                | 0                                                                                    |
| 0.000001%                                                                                                    |           |        | Ū                               |                |                                                                                      |
| Процентная ставка по кредиту<br>в размере 0,000001 % годовых                                                                                                    |           |        | О                               |                | Далее                                                                                |
|                                                                                                    |           |        |                                 |                |                                                                                      |
| Максимальная сумма кредита                                                                                                    |           |        | Пожизненная страховая выплата   |                |                                                                                      |
| 20 000.00                                                                                                    |           |        | 0                               |                |                                                                                      |
| Поручительство                                                                                                    |           |        | Авторское вознаграждение        |                |                                                                                      |
| ез поручителей                                                                                                    |           |        | 0                               |                |                                                                                      |
| Рорма выдачи кредита                                                                                                    |           |        |                                 |                |                                                                                      |
| ез посещения банка                                                                                                    |           |        |                                 |                |                                                                                      |

## ВАЖНО!

Номер заказа и Желаемая сумма кредита: информация, заполняемая Вами в эти поля должна соответствовать данным, полученным от Продавца!

Идем Далее, продолжаем заполнение заявки. Поля Наличие предыдущих фамилий, Адрес места проживания, Телефон по адресу проживания, Девичья фамилия матери и Способ направления сообщения о принятом решении. При необходимости меняем варианты и заполняем актуальные данные(5.). Идем Далее продолжая

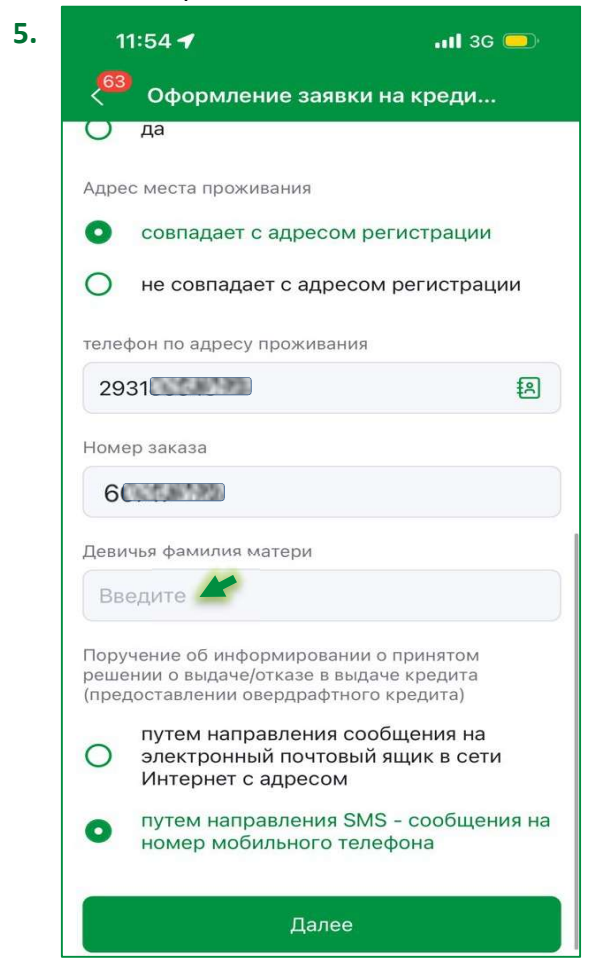

заполнение заявки.

## ВАЖНО! (6.)

В поле **Вид документа подтверждающего доход (заработная плата)** есть два варианта. Первый вариант **Без предоставления документа, подтверждающего доход** используется если карта Беларусбанка новая, либо оформлена сравнительно недавно. (смотрите справочную информацию на первой странце памятки).

Второй Поручение вариант на запрос выписки CO счета используется R стандартной ситуации, Беларусбанка когда на карту регулярно зачисляется зарплата/иной вид дохода.

В данный момент в приложении по умолчанию выбран первый вариант. Будьте внимательны!

Проходим Далее, просматриваем итоговую информацию по анкете и подтверждаем ее (7.)

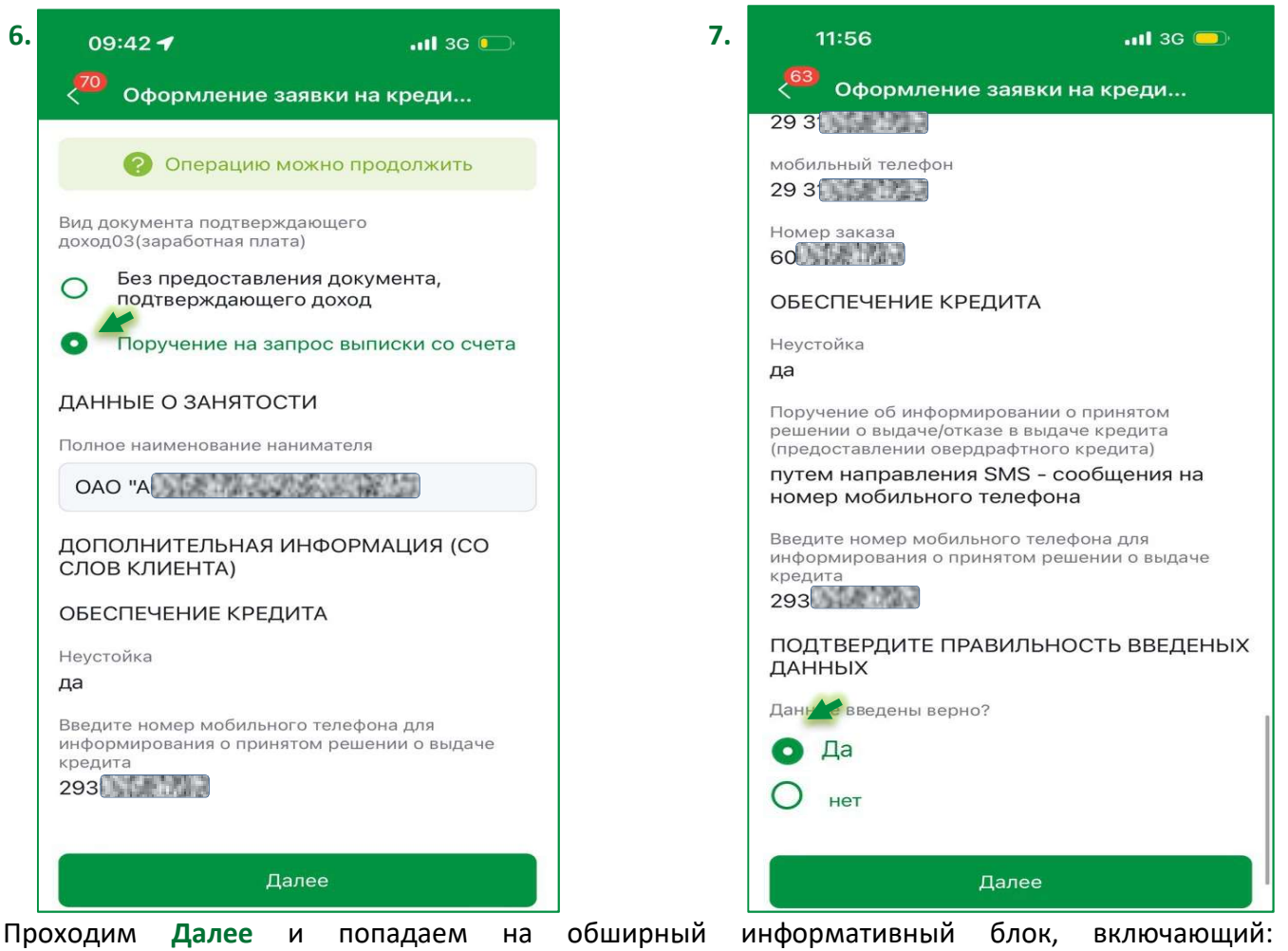

Согласие с условиями выдачи кредита;

Памятку о том как не стать жертвой мошенников;

Согласие на предоставление информации о наличии сведений в информационных ресурсах, находящихся в ведении МВД;

Согласие на обработку персональных данных (в части сведений о трудовой деятельности); Согласие на предоставление информации из информационного ресурса ЕРИП;

Ознакамливаемся, прожимаем все предложенные **Да**, проходим **Далее** и направляем заявку в работу Банку.

\* Время рассмотрения заявки 15-40 минут. Результат Вам приходит в виде SMS-сообщения. В случае полного одобрения заявки, либо частичного одобрения, устраивающего Вас и Вашего продавца, зайдите еще раз в мобильное приложение M-Belarusbank, выберите Финансы затем Заявки, найдите свою заявку и подтвердите ее окончательно.

г. Минск, ул. Воронянского 7а (216 к.)

Единый справочный номер: 🕻 147